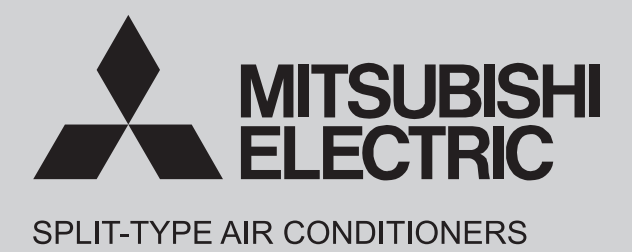

# INDOOR UNIT SERVICE MANUAL

No. OBH816

Models

MSY-TP35VF - E1, E1 MSY-TP50VF - E1, E1

Outdoor unit service manual MUY-TP-VF Series (OBH817)

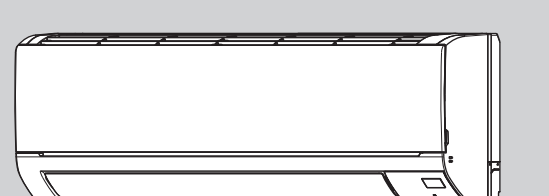

#### CONTENTS

| 1. TECHNICAL CHANGES 3          |
|---------------------------------|
| 2. PART NAMES AND FUNCTIONS 4   |
| 3. SPECIFICATION5               |
| 4. NOISE CRITERIA CURVES 6      |
| 5. OUTLINES AND DIMENSIONS7     |
| 6. WIRING DIAGRAM8              |
| 7. REFRIGERANT SYSTEM DIAGRAM9  |
| 8. SERVICE FUNCTIONS 10         |
| 9. MICROPROCESSOR CONTROL11     |
| 10. TROUBLESHOOTING 17          |
| 11. DISASSEMBLY INSTRUCTIONS 27 |
|                                 |

PARTS CATALOG (OBB816)

## Use the specified refrigerant only

#### Never use any refrigerant other than that specified.

Doing so may cause a burst, an explosion, or fire when the unit is being used, serviced, or disposed of. Correct refrigerant is specified in the manuals and on the spec labels provided with our products. We will not be held responsible for mechanical failure, system malfunction, unit breakdown or accidents caused by failure to follow the instructions.

#### <Preparation before the repair service>

- Prepare the proper tools.
- Prepare the proper protectors.
- Provide adequate ventilation.
- After stopping the operation of the air conditioner, turn off the power-supply breaker and remove the power plug.
- Discharge the capacitor before the work involving the electric parts.

#### <Precautions during the repair service>

- Do not perform the work involving the electric parts with wet hands.
- Do not pour water into the electric parts.
- Do not touch the refrigerant.
- Do not touch the hot or cold areas in the refrigeration cycle.
- When the repair or the inspection of the circuit needs to be done without turning off the power, exercise great caution not to touch the live parts.

1

# **TECHNICAL CHANGES**

#### MSY-TP35VF -E1, ET1 MSY-TP50VF -E1, ET1

1. New model

#### MSY-TP35VF MSY-TP50VF

2

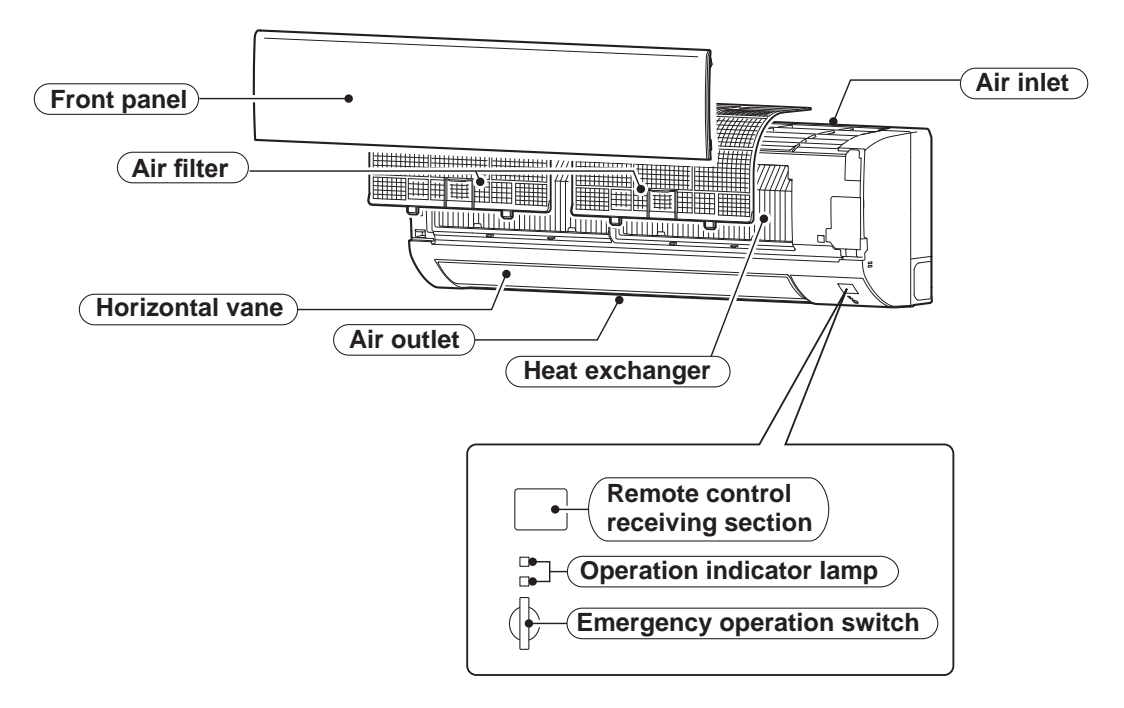

#### ACCESSORIES

| 1 | Installation plate                            | 1 |
|---|-----------------------------------------------|---|
| 2 | Installation plate fixing screw 4 × 25 mm     | 5 |
| 3 | Felt tape (Used for left or left-rear piping) | 1 |

# SPECIFICATION

| Indoor model        |                                       |                        | lel        |                   | MSY-TP35VF                | MSY-TP50VF |
|---------------------|---------------------------------------|------------------------|------------|-------------------|---------------------------|------------|
| Power supply        |                                       |                        | ly         |                   | Single phase 230 V, 50 Hz |            |
| Breaker Capacity    |                                       |                        |            | Α                 | 1                         | 0          |
| ical data           | Power input <b>%</b> 1 (Total)        |                        | Cooling    | W                 | 760                       | 1,450      |
|                     | Running current <b>*</b> 1<br>(Total) |                        | Cooling    | А                 | 3.6                       | 6.4        |
| Elect               | Power factor                          | <b>%</b> 1 (Total)     | Cooling    | %                 | 91                        | 98         |
|                     | Starting curre                        | ent <b>%</b> 1 (Total) | )          | Α                 | 3.6                       | 6.4        |
| notor               | Model                                 |                        |            |                   | RC0J3                     | 30-MD      |
| Fan r               | Current *1 Cooling                    |                        | Cooling    | А                 | 0.32                      |            |
| Dim                 | ensions W × I                         | Η×D                    |            | mm                | 923 × 305 × 250           |            |
| Wei                 | ght                                   |                        |            | kg                | 12.5                      |            |
|                     | Air direction                         |                        |            | 5                 |                           |            |
|                     | Airflow<br>Cooling                    | n                      | Super High |                   | 984                       | 990        |
|                     |                                       | oling                  | High       | m <sup>3</sup> /h | 822                       |            |
|                     |                                       | ö                      | Med.       | 111 /11           | 696                       |            |
| S                   |                                       | 0                      | Low        |                   | 60                        | 06         |
| ar                  | ind<br>iel<br>ling                    | Super High             |            | 4                 | 5                         |            |
| ren                 |                                       | linç                   | High       |                   | 40                        |            |
| <u>a</u>            | Sol                                   | 00                     | Med.       | UD(A)             | 36                        |            |
| ) ec                |                                       | 0                      | Low        |                   | 3                         | 1          |
| l <u>v</u>          | in speed                              |                        | Super High |                   | 1,070                     | 1,080      |
|                     |                                       | Cooling                | High       | 1                 | 93                        | 30         |
|                     |                                       |                        | Med.       | ipin              | 82                        | 20         |
|                     | La La                                 |                        | Low        |                   | 74                        | 40         |
| Fan speed regulator |                                       |                        | 2          | 1                 |                           |            |

NOTE : Test conditions are based on ISO 5151. Cooling : Indoor Dry-bulb temperature 27°C Outdoor Dry-bulb temperature 35°C \*1 Measured under rated operating frequency.

Wet-bulb temperature 19°C

#### Specifications and rated conditions of main electric parts

| Fuse                  | (F11)  | T3.15AL250V |
|-----------------------|--------|-------------|
| Horizontal vane motor | (MV)   | 12 V DC     |
| Varistor              | (NR11) | 470 V       |
| Terminal block        | (TB)   | 5P          |

3

# **NOISE CRITERIA CURVES**

#### **MSY-TP35VF**

4

#### **MSY-TP50VF**

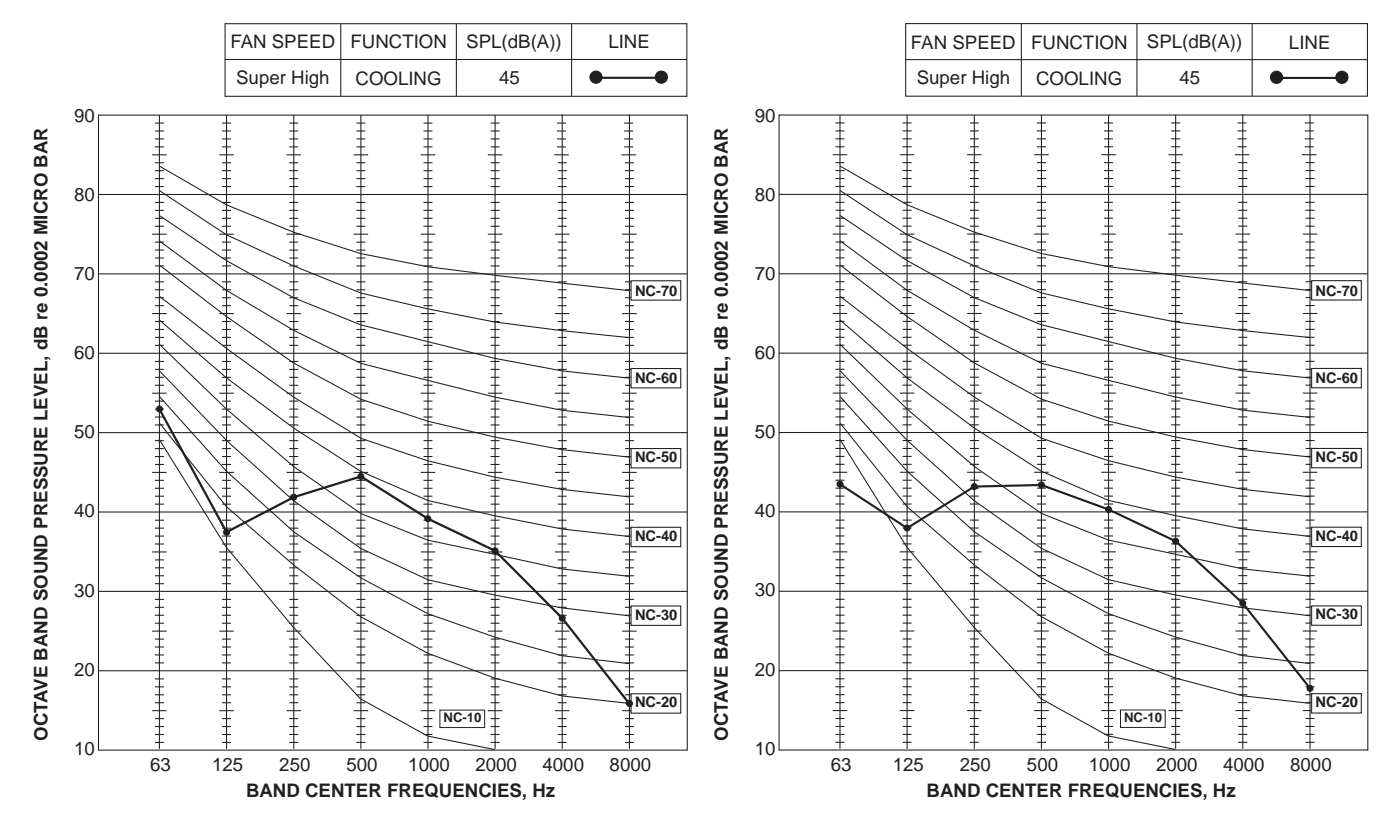

#### Test conditions Cooling : Dry-bulb temperature 27°C Wet-bulb temperature 19°C

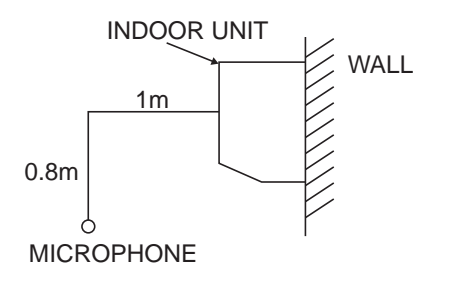

5

# **OUTLINES AND DIMENSIONS**

#### MSY-TP35VF MSY-TP50VF

#### Unit: mm

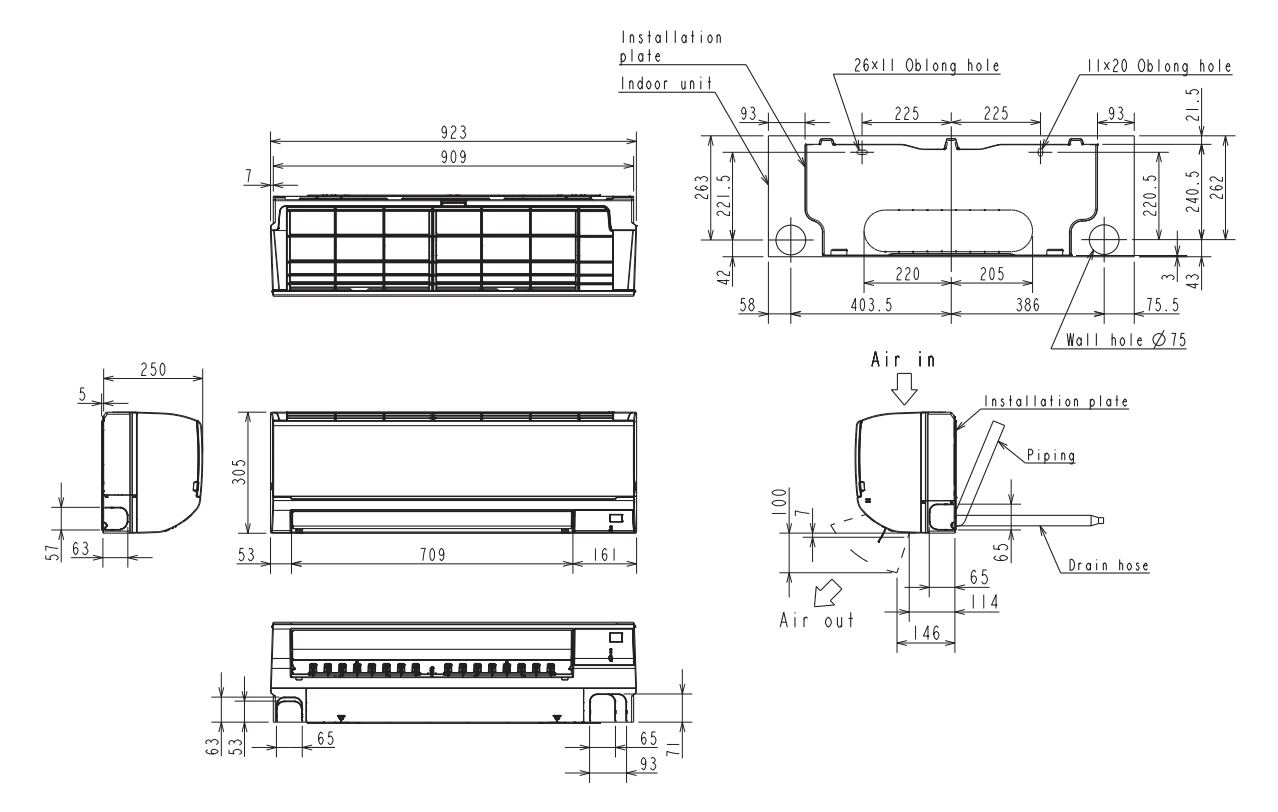

| g          | Insulation  | Ø50 O.D                               |
|------------|-------------|---------------------------------------|
| ipir       | Liquid line | Ø8 - 0.5m (Flared connection Ø6.35)   |
| ш          | Gas line    | Ø12 - 0.45m (Flared connection Ø9.52) |
| Drain hose |             | Insulation Connected part Ø16 O.D     |

#### MSY-TP35VF -E1 MSY-TP50VF -E1

6

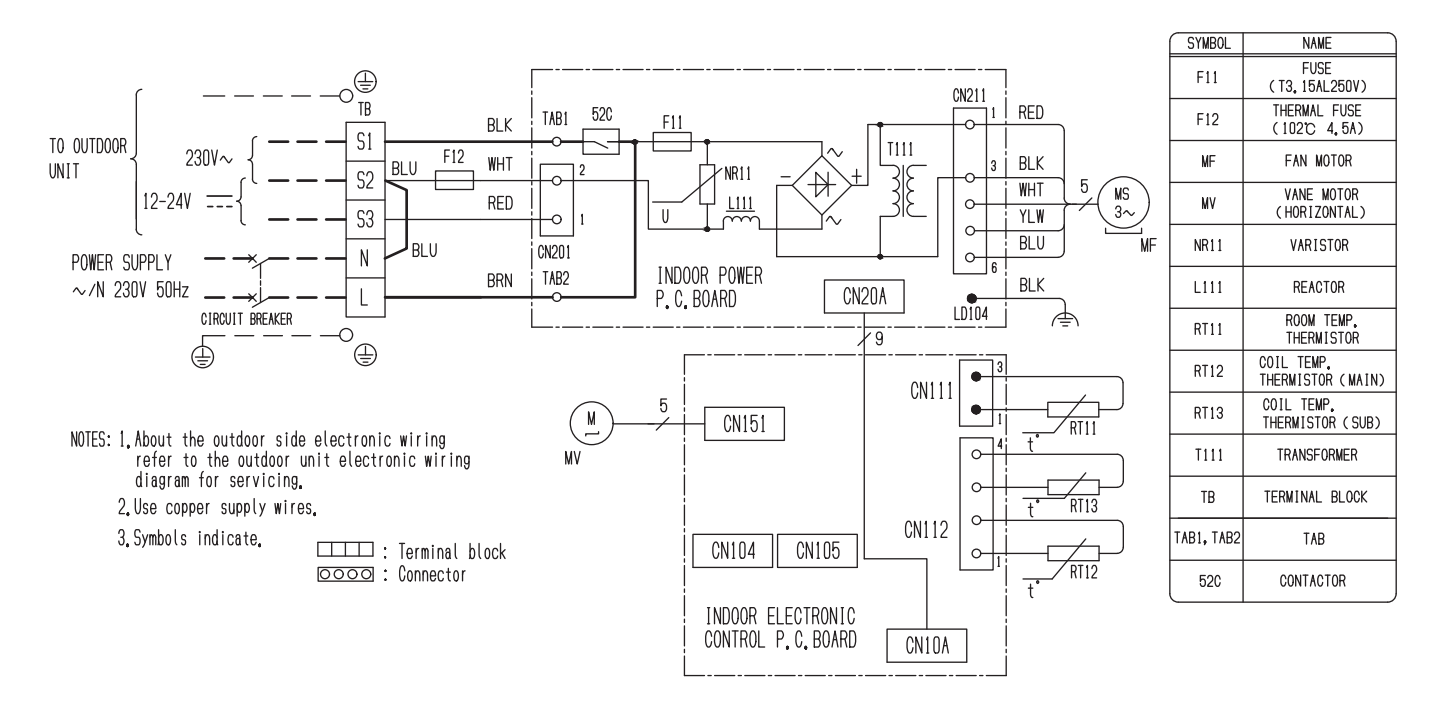

#### MSY-TP35VF - ET1 MSY-TP50VF - ET1

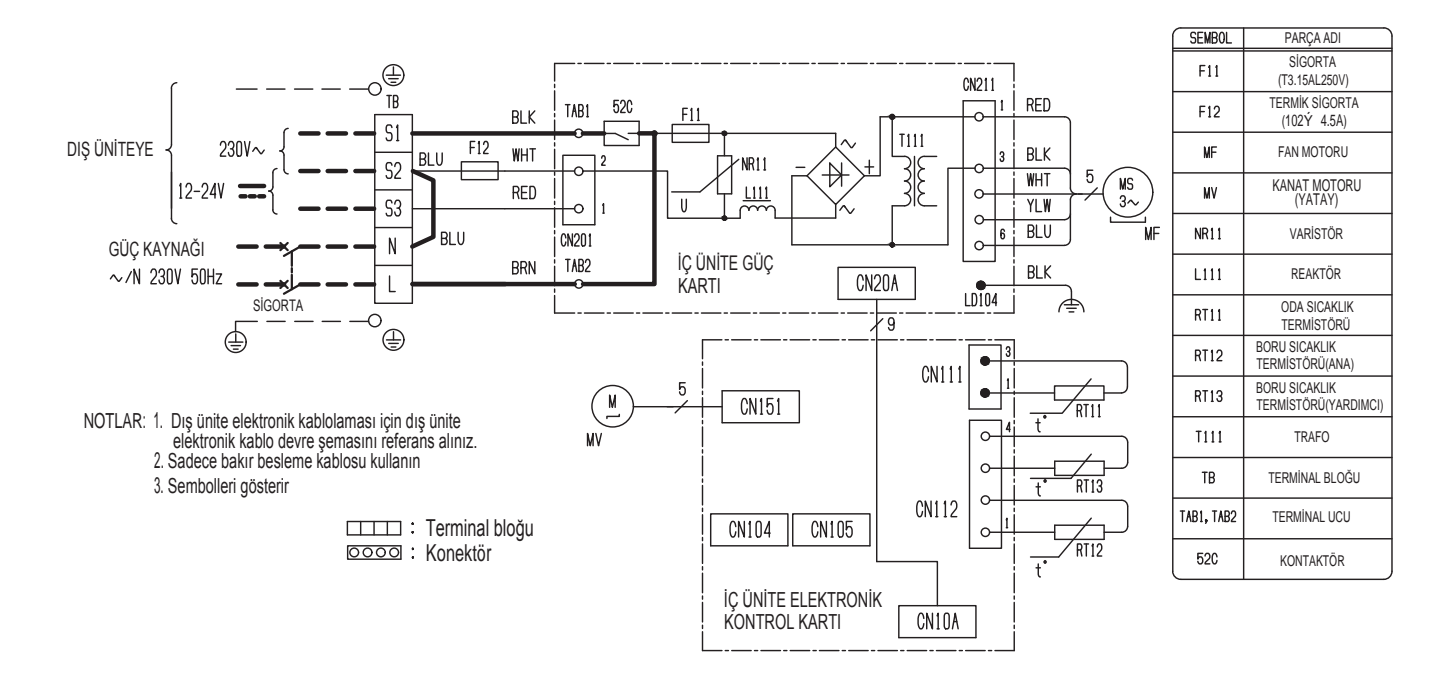

7

## **REFRIGERANT SYSTEM DIAGRAM**

#### MSY-TP35VF MSY-TP50VF

Unit: mm

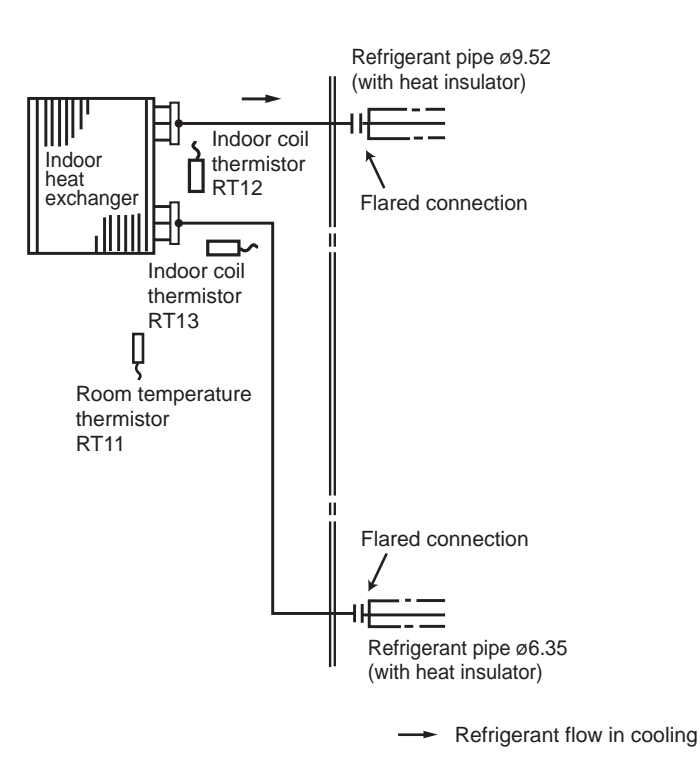

#### MSY-TP35VF MSY-TP50VF

#### 8-1. TIMER SHORT MODE

For service, the following set time can be shortened by bridging the timer short mode point on the electronic control P.C. board. (Refer to 10-7.)

Set time : 3-minute  $\rightarrow$  3-second (It takes 3 minutes for the compressor to start operation. However, the starting time is shortened by bridging the timer short mode point.)

NOTE: While the relay 52C is ON, the compressor starting time cannot be shortened.

#### 8-2. AUTO RESTART FUNCTION

When the indoor unit is controlled with the remote controller, the operation mode, the set temperature, and the fan speed are memorized by the indoor electronic control P.C. board. "AUTO RESTART FUNCTION" automatically starts operation in the same mode just before the shutoff of the main power.

#### Operation

- ① If the main power has been cut, the operation settings remain.
- ② After the power is restored, the unit restarts automatically according to the memory. (However, it takes at least 3 minutes for the compressor to start running.)

#### How to disable "AUTO RESTART FUNCTION"

- ① Turn off the main power for the unit.
- 2 Cut the Jumper wire to JR77 on the indoor electronic control P.C. board. (Refer to 10-7.)

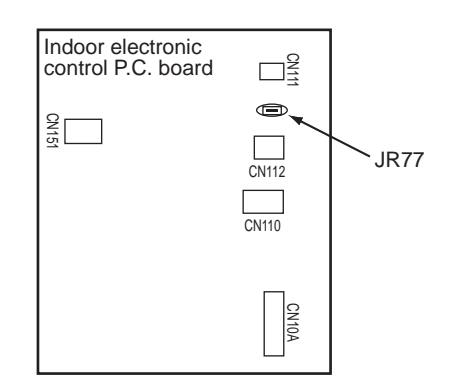

#### NOTE:

- The operation settings are memorized when 10 seconds have passed after the indoor unit was operated with the remote controller.
- If main power is turned OFF or a power failure occurs while AUTO START/STOP timer is active, the timer setting is cancelled.
- If the unit has been turned OFF with the remote controller before power failure, the auto restart function does not work as the power button of the remote controller is off.
- To prevent the breaker from tripping OFF due to the rush of starting current, systematize other home appliance not to turn ON at the same time.
- When some air conditioners are connected to the same supply system, if they are operated before power failure, the starting current of all the compressors may flow simultaneously at restart. Therefore, the special counter measures are required to prevent the main voltage-drop or the rush of the starting current by adding to the system that allows the units to start one by one.

OBH816

# MSY-TP35VF MSY-TP50VF WIRED REMOTE CONTROLLER (Option : Example) PAR-33MAA

Display

The main display can be displayed in 2 different modes: "Full" and "Basic." The initial setting is "Full."

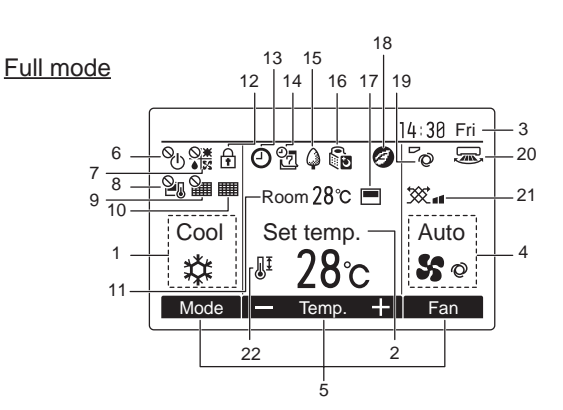

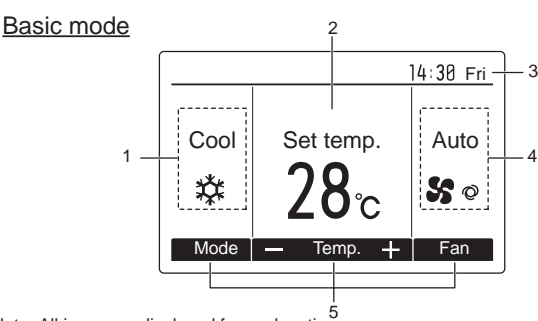

Note: All icons are displayed for explanation.

#### **Controller interface**

. . . .

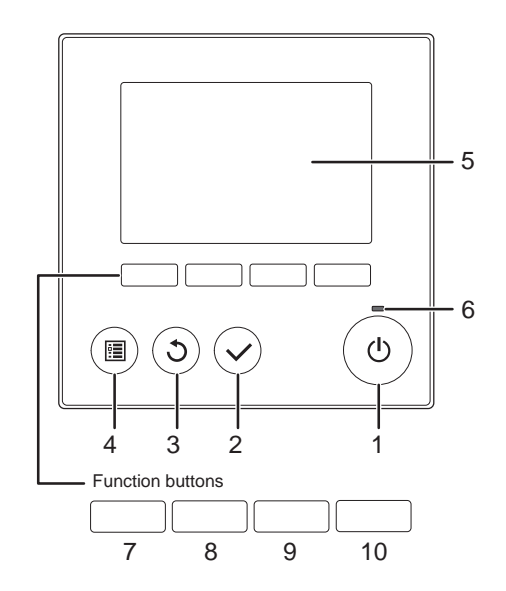

When the backlight is off, pressing any button turns the backlight on and does not perform its function. (except for the OFF/ON button)
 Most settings (except OFF/ON, mode, fan speed, temperature) can be

made from the Menu screen.

- 1 Operation mode
- Indoor unit operation mode appears here.
- 2 Preset temperature
- Preset temperature appears here.
- 3 Clock (See the Installation Manual.)
- 4 Fan speed Fan speed setting appears here.
- 5 Button function guide Functions of the corresponding buttons appear here.
- **6** <sup>©</sup>⊕
- Appears when the ON/OFF operation is centrally controlled.
- 7 Six Appears when the operation mode is centrally controlled.
- Appears when the preset temperature is centrally
- 9 Appears when the filter reset function is centrally controlled.
- 11 Room temperature (See the Installation Manual.) Current room temperature appears here.
- Appears when the buttons are locked.

.....

- 1 OFF/ON button
- Press to turn ON/OFF the indoor unit.
- 2 SELECT button
- Press to save the setting.
- 3 RETURN button
- Press to return to the previous screen.
- 4 MENU button
  - Press to bring up the Main menu.

#### 5 Backlit LCD

Operation settings will appear. When the backlight is off, pressing any button turns the backlight on and it will stay lit for a certain period of time depending on the screen.

#### 6 ON/OFF lamp

This lamp lights up in green while the unit is in operation. It blinks while the remote controller is starting up or when there is an error.

- Appears when the On/Off timer or Night setback function is enabled.
- Appears when the Weekly timer is enabled.
- Appears while the units are operated in the energy-saving mode.
- 16 **b**
- Appears while the outdoor units are operated in the silent mode.
- Appears when the built-in thermistor on the remote controller is activated to monitor the room temperature (a).
- appears when the thermistor on the indoor unit is activated to monitor the room temperature.
- Appears when the units are operated in the energy-saving mode with 3D i-see Sensor.
- Indicates the vane setting.
- 20 Ex Indicates the louver setting
- 21 XX Indicates the ventilation setting
- ∎ 22 **]**1
  - Appears when the preset temperature range is restricted.

. . . . . . . . . . . . . . . .

The functions of the function buttons change depending on the screen. Refer to the button function guide that appears at the bottom of the LCD for the functions they serve on a given screen. When the system is centrally controlled, the button function guide that corresponds to the locked button will not appear.

#### Main display Main menu :38 Fri Main me m 28°C F Set te... Main display: 0 ▼ Cursor ▲ ◀ Page ► ٦r חר C 9 7 10 7 8 9 0 8 Function guide

#### 7 Function button F1

- Main display: Press to change the operation mode.
- Main menu: Press to move the cursor down.

#### 8 Function button F2

Main display: Press to decrease temperature. Main menu: Press to move the cursor up.

#### 9 Function button F3

Main display: Press to increase temperature. Main menu: Press to go to the previous page.

#### 10 Function button F4

Main display: Press to change the fan speed. Main menu: Press to go to the next page.

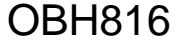

9

#### Menu structure

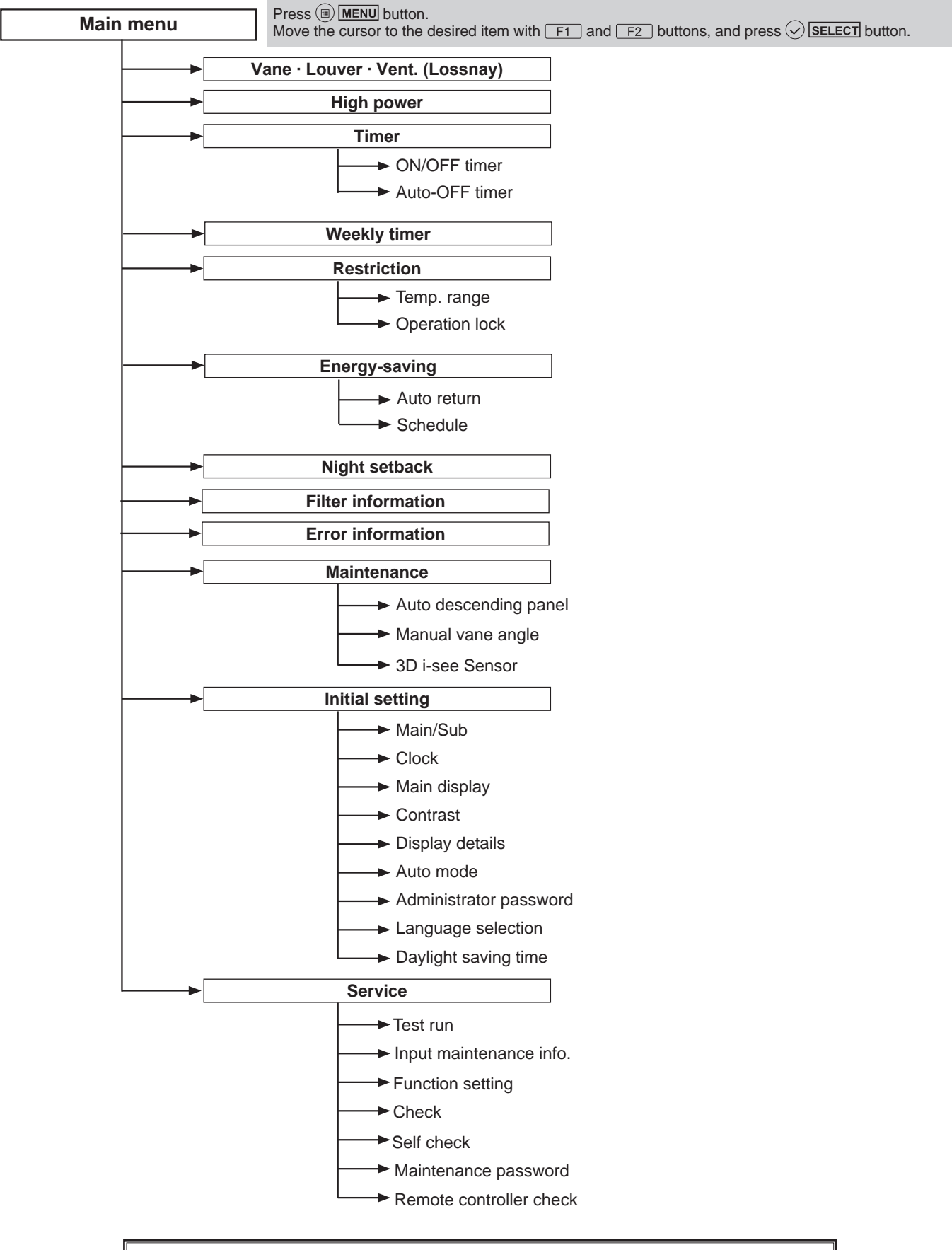

#### Main menu list

| Setting and display items |                       | Setting details                                                                                                    |  |  |  |
|---------------------------|-----------------------|----------------------------------------------------------------------------------------------------|--|--|--|
| Vane · Louver ·           | Vent.                 | Use to set the vane angle.                                                                                                    |  |  |  |
| (Lossnay)                 |                       | Select a desired vane setting from 5 different settings.                                                                                                    |  |  |  |
|                           |                       | Not available                                                                                                    |  |  |  |
|                           |                       | Use to set the amount of ventilation.<br>Not available                                                                                                    |  |  |  |
| High power                |                       | Use to reach the comfortable room temperature quickly.<br>Not available                                                                                                    |  |  |  |
| Timer                     | ON/OFF timer*         | Use to set the operation ON/OFF times. • Time can be set in 5-minute increments.                                                                                                    |  |  |  |
|                           | Auto-Off timer        | Use to set the Auto-OFF time.<br>• Time can be set to a value from 30 to 240 in 10-minute increments.                                                                                                    |  |  |  |
| Filter information        | on                    | Use to check the filter status.<br>Not available                                                                                                    |  |  |  |
| Error information         | on                    | Use to check error information when an error occurs.                                                                                                    |  |  |  |
|                           |                       | <ul> <li>Check code, error source, refrigerant address, unit model, manufacturing number, contact information (dealer's phone<br/>number) can be displayed.</li> <li>(The unit model, manufacturing number, and contact information need to be registered in advance to be displayed.)</li> </ul> |  |  |  |
| Weekly timer*             |                       | Use to set the weekly operation ON/OFF times.                                                                                                    |  |  |  |
|                           |                       | • Up to 8 operation patterns can be set for each day.<br>(Not valid when the ON/OFF timer is enabled.)                                                                                                    |  |  |  |
| Energy saving             | Auto return           | Use to get the units to operate at the preset temperature after performing energy-saving operation for a specified time period.                                                                                                    |  |  |  |
|                           |                       | (This function will not be valid when the preset temperature ranges are restricted.)                                                                                                    |  |  |  |
|                           | Schedule*             | Set the start/stop times to operate the units in the energy-saving mode for each day of the week, and set the                                                                                                    |  |  |  |
|                           |                       | Not available                                                                                                    |  |  |  |
| Night setback*            |                       | Use to make Night setback settings.<br>• Select "Yes" to enable the setting, and "No" to disable the setting. The temperature range and the start/stop times can be set.                                                                                                    |  |  |  |
| Restriction               | Temp. range           | Use to restrict the preset temperature range.<br>• Different temperature ranges can be set for different operation modes.                                                                                                    |  |  |  |
|                           | Operation lock        | Use to lock selected functions.  • The locked functions cannot be operated.                                                                                                    |  |  |  |
| Maintenance               | Auto descending panel | Not available                                                                                                    |  |  |  |
|                           | Manual vane angle     | Not available                                                                                                    |  |  |  |
|                           | 3D i-see Sensor       | Not available                                                                                                    |  |  |  |
| Initial setting           | Main/Sub              | When connecting 2 remote controllers, one of them needs to be designated as a sub controller.                                                                                                    |  |  |  |
|                           | Clock                 | Use to set the current time.                                                                                                    |  |  |  |
|                           | Main display          | Use to switch between "Full" and "Basic" modes for the Main display.<br>• The initial setting is "Full."                                                                                                    |  |  |  |
|                           | Contrast              | Use to adjust screen contrast.                                                                                                    |  |  |  |
|                           | Display details       | Make the settings for the remote controller related items as necessary.<br>Clock: The initial settings are "Yes" and "24h" format.<br>Temperature: Set either Celsius (°C) or Fahrenheit (°F).<br>Room temp. : Set Show or Hide.<br>Auto media: Set the Auto media display or Only Auto display.  |  |  |  |
|                           | Auto mode             | Whether or not to use the AUTO mode can be selected by using the button.                                                                                                    |  |  |  |
|                           | Administrator pass-   | This setting is valid only when indoor units with the AUTO mode function are connected.                                                                                                    |  |  |  |
|                           | word                  | • Timer setting • Energy-saving setting • Weekly timer setting • Restriction setting • Outdoor unit silent mode setting • Night set back                                                                                                    |  |  |  |
|                           | Language selection    | Use to select the desired language.                                                                                                    |  |  |  |
|                           | Daylight saving time  | Sets the daylight saving time.                                                                                                    |  |  |  |
| Service                   | Test run              | Select "Test run" from the Service menu to bring up the Test run menu.<br>Not available                                                                                                    |  |  |  |
|                           | Input maintenance     | Select "Input maintenance Info." from the Service menu to bring up the Maintenance information screen.<br>The following settings can be made from the Maintenance Information screen.<br>• Model name input • Serial No. input • Dealer information input                                         |  |  |  |
|                           | Function setting      | Not available                                                                                                    |  |  |  |
|                           | Check                 | Error history: Display the error history and delete the error history.<br>Refrigerant leak check: Not available<br>Smooth maintenance: Not available<br>Request code: Not available                                                                                                    |  |  |  |
|                           | Self check            | Error history of each unit can be checked via the remote controller.                                                                                                    |  |  |  |
|                           | Maintenance password  | Use to change the maintenance password.                                                                                                    |  |  |  |
|                           | Remote controller     | When the remote controller does not work properly, use the remote controller checking function to trouble-                                                                                                    |  |  |  |
|                           | check                 | shoot the problem.                                                                                                    |  |  |  |

\* Clock setting is required.

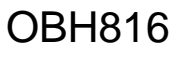

#### INDOOR UNIT DISPLAY SECTION

#### **Operation Indicator lamp**

The operation indicator at the right side of the indoor unit indicates the operation state.

•The following indication applies regardless of shape of the indication.

| Indication   | Operation state                                          | Room temperature                               |
|--------------|----------------------------------------------------------|------------------------------------------------|
| -₩-<br>-₩-   | The unit is operating to reach the set temperature.      | About 2°C or more away<br>from set temperature |
| - <b>`</b> . | The room temperature is approaching the set temperature. | About 1 to 2°C from set temperature            |

#### **Operation status memory**

|                    | Remote controller setting                          |  |
|--------------------|----------------------------------------------------|--|
| Operation mode     | Operation mode before the power was turned off     |  |
| Preset temperature | Preset temperature before the power was turned off |  |
| Fan speed          | Fan speed before the power was turned off          |  |

#### Settable preset temperature range

| Operation mode  | Preset temperature range |
|-----------------|--------------------------|
| Cool/Dry        | 16 ~ 31°C                |
| Fan/Ventilation | Not settable             |

#### Mode selection

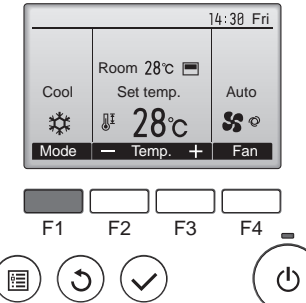

Press F1 button to go through the operation modes in the order of "Cool", "Dry", and "Fan". Select the desired operation mode.

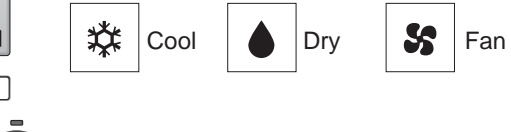

### 9-1. COOL (\$) OPERATION

- (1) Press (b) OFF/ON button.
  - OFF/ON lamp will light up in green and the operation will start.
- (2) Select COOL mode with F1 button.
- (3) Press F2 button to decrease the preset temperature, and F3 button to increase. The setting range is 16 ~ 31°C.

#### 1. Coil frost prevention

The compressor operational frequency is controlled by the temperature of the indoor heat exchanger to prevent the coil from frosting.

When the temperature of indoor heat exchanger becomes too low, the coil frost prevention mode works. The indoor fan operates at the set speed and the compressor stops. This mode continues until the temperature of indoor heat exchanger rises.

#### 9-2. DRY (A) OPERATION

- (1) Press (b) OFF/ON button.
  - OFF/ON lamp will light up in green and the operation will start.
- (2) Select DRY mode with F1 button.
- (3) Press F2 button to decrease the preset temperature, and F3 button to in crease.

#### 1. Coil frost prevention

Coil frost prevention works the same way as that in COOL mode. (9-1.1.)

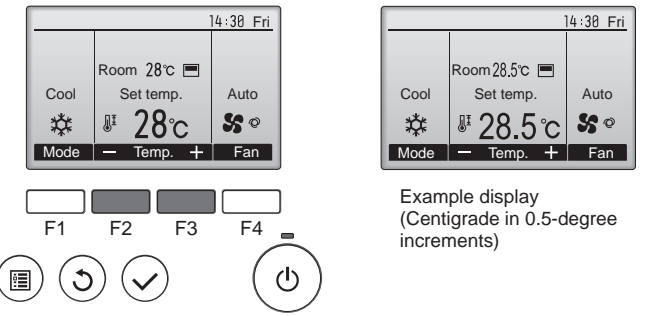

Lit
 Blinking
 Not lit

• Preset temperature will be displayed either in Centigrade in 0.5- or 1-degree increments, or in Fahrenheit, depending on the display mode setting on the remote controller.

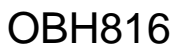

#### 9-3. FAN( 🕸 )OPERATION

- (1) Press (b) OFF/ON button. OFF/ON lamp will light up in green and the operation will start.
- (2) Select FAN mode with F1 button.
- (3) Press F4 button to select the desired fan speed. When AUTO, it becomes Low. Only indoor fan operates. Outdoor unit does not operate.

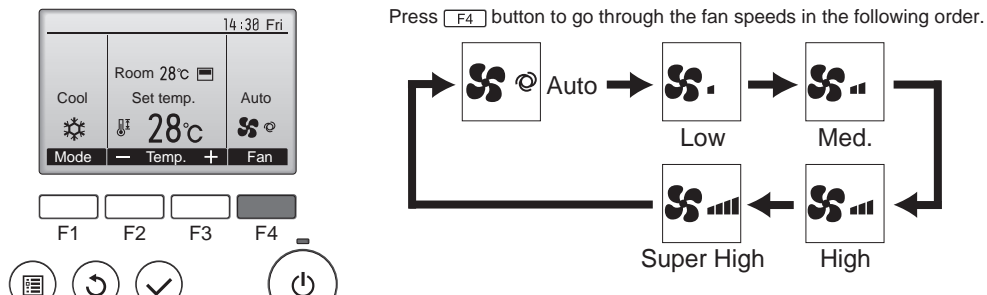

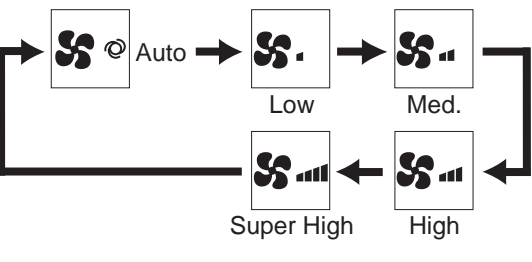

#### 9-4. AUTO VANE OPERATION

#### 1. Horizontal vane

(1) Vane motor drive

These models are equipped with a stepping motor for the horizontal vane. The rotating direction, speed, and angle of the motor are controlled by pulse signals (approximately 12 V) transmitted from indoor microprocessor.

- (2) How to set the vane angle
  - ① Press the 🗐 MENU button.
  - ② Select "Vane-Louver-Vent. (Lossnay)" with F1 or F2 button, and press 🛇 SELECT button.

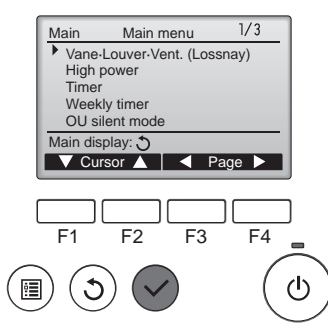

③ Press F1 or F2 button to go through the vane setting options: "Auto", "Step 1", "Step 2", "Step 3", "Step 4", "Step 5" and "Swing", and select the desired setting.

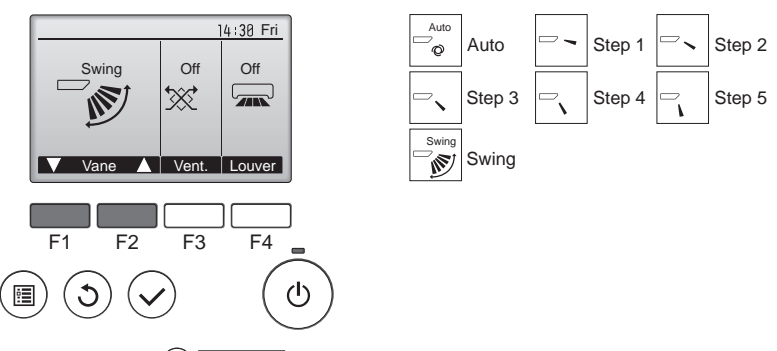

④ Press ③ RETURN button to go back to the Main menu.

(3) Positioning

To confirm the standard position, the vane moves until it touches the vane stopper. Then the vane is set to the selected angle.

Confirmation of standard position is performed in the following cases:

- (a) When the operation starts or finishes (including timer operation).
- (b) When the test run starts.

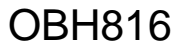

(4) VANE AUTO (<sup>→,win</sup><sub>𝔅</sub>) mode In VANE AUTO mode, the microprocessor automatically determines the vane angle to make the optimum room temperature distribution.

In COOL and DRY operation

Vane angle is fixed to Horizontal position.

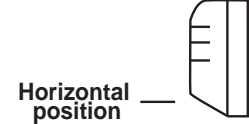

(5) STOP (operation OFF) and ON TIMER standby

In the following cases, the horizontal vane returns to the closed position.

- (a) When (b) OFF/ON button is pressed (POWER OFF).
- (b) When the operation is stopped by the emergency operation.
- (c) When ON TIMER is ON standby.
- (6) Dew prevention

During COOL or DRY operation with the vane angle at Angle 3 ~ 5 when the compressor cumulative operation time exceeds 1 hour, the vane angle automatically changes to Angle 2 for dew prevention.

(7) SWING () mode

Select "Swing" to move the vanes up and down automatically.

When set to "Step 1" through "Step 5", the vane will be fixed at the selected angle.

#### 9-5. TIMER OPERATION (ON/OFF TIMER)

The unit automatically turns on or off at the preset time.

Select "Timer" from the Main menu, and press 🛇 SELECT button (Refer to the appropriate operation manual include with remote controller.).

#### 9-6. EMERGENCY/TEST OPERATION

In the case of test run operation or emergency operation, use EMERGENCY OPERATION switch on the right side of the indoor unit. Emergency operation is available when the remote controller is missing or has failed, or when the batteries in the remote controller are running down. The unit will start and OPERATION INDICATOR lamp will light up. The first 30 minutes of operation is the test run operation. This operation is for servicing. The indoor fan runs at High

speed and the temperature control does not work. After 30 minutes of test run operation, the system shifts to EMERGENCY COOL MODE with a set temperature of 24°C. The fan speed shifts to Med.

The coil frost prevention works even in the test run or the emergency operation.

In the test run or emergency operation, the horizontal vane operates in VANE AUTO ( $\Box_{\emptyset}$ ) mode.

Emergency operation continues until EMERGENCY OPERATION switch is pressed once or the unit receives any signal from the remote controller. In the latter case, normal operation will start.

NOTE: Do not press EMERGENCY OPERATION switch during normal operation.

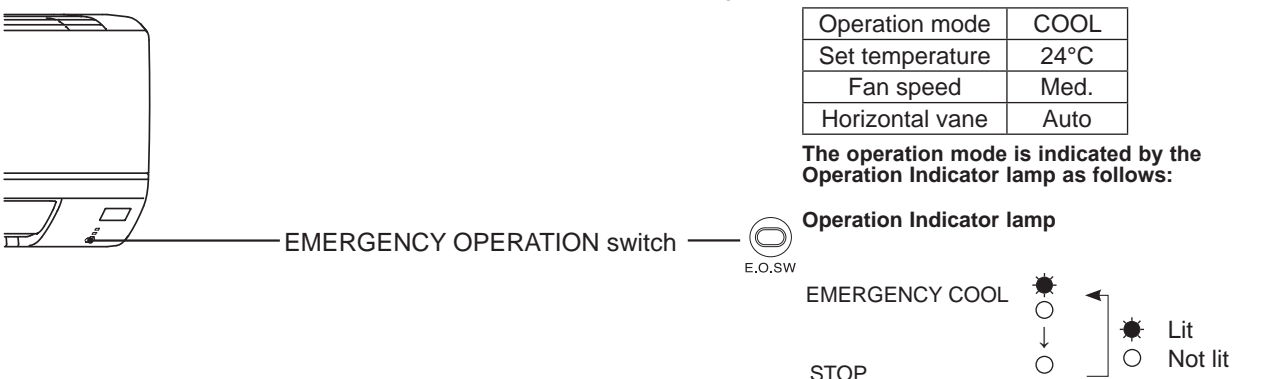

#### 9-7. 3-MINUTE TIME DELAY OPERATION

When the system turns OFF, compressor will not restart for 3 minutes as 3-minute time delay function operates to protect compressor from overload.

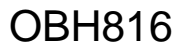

#### MSY-TP35VF MSY-TP50VF

10

#### **10-1. CAUTIONS ON TROUBLESHOOTING**

- 1. Before troubleshooting, check the following:
  - 1) Check the power supply voltage.
  - 2) Check the indoor/outdoor connecting wire for miswiring.

#### 2. Take care of the following during servicing

- 1) Before servicing the air conditioner, be sure to turn OFF the main unit first with the remote controller, and then after confirming the horizontal vane is closed, turn OFF the breaker and/or disconnect the power plug.
- 2) Be sure to turn OFF the power supply before removing the front panel, the cabinet, the top panel, and the P.C. board.
- 3) When removing the P.C. board, hold the edge of the board with care NOT to apply stress on the components.
- 4) When connecting or disconnecting the connectors, hold the connector housing. DO NOT pull the lead wires.

<Incorrect>

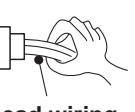

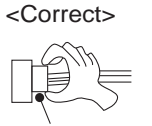

Lead wiring

**Connector housing** 

#### 3. Troubleshooting procedure

- Check if the OPERATION INDICATOR lamp on the indoor unit is blinking ON and OFF to indicate an abnormality. To make sure, check how many times the OPERATION INDICATOR lamp is blinking ON and OFF before starting service work.
- 2) Before servicing, check that the connector and terminal are connected properly.
- When the P.C. board seems to be defective, check the copper foil pattern for disconnection and the components for bursting and discoloration.
- 4) When troubleshooting, Refer to 10-2, 10-3 and 10-4.

#### **10-2. FAILURE MODE RECALL FUNCTION**

#### Outline of the function

This air conditioner can memorize the abnormal condition which has occurred once.

Even though LED indication listed on the troubleshooting check table (10-4.) disappears, the memorized failure details can be recalled.

This mode is very useful when the unit needs to be repaired for the abnormality which does not recur.

#### 1. Flow chart of failure mode recall function for

#### the indoor/outdoor unit

#### NOTE: Use the wireless remote controller of MSZ-HJ25VA-E2 (Refer to parts catalog OBB647.).

The remote controller has the indication of "HEAT" and a button for it, but HEAT mode cannot be used since MSY-TP series are cooling only model.

The remote controller has the indication of "ECONO COOL" and a button for it, but ECONO COOL mode cannot be used since it is not available on MSY-TP series.

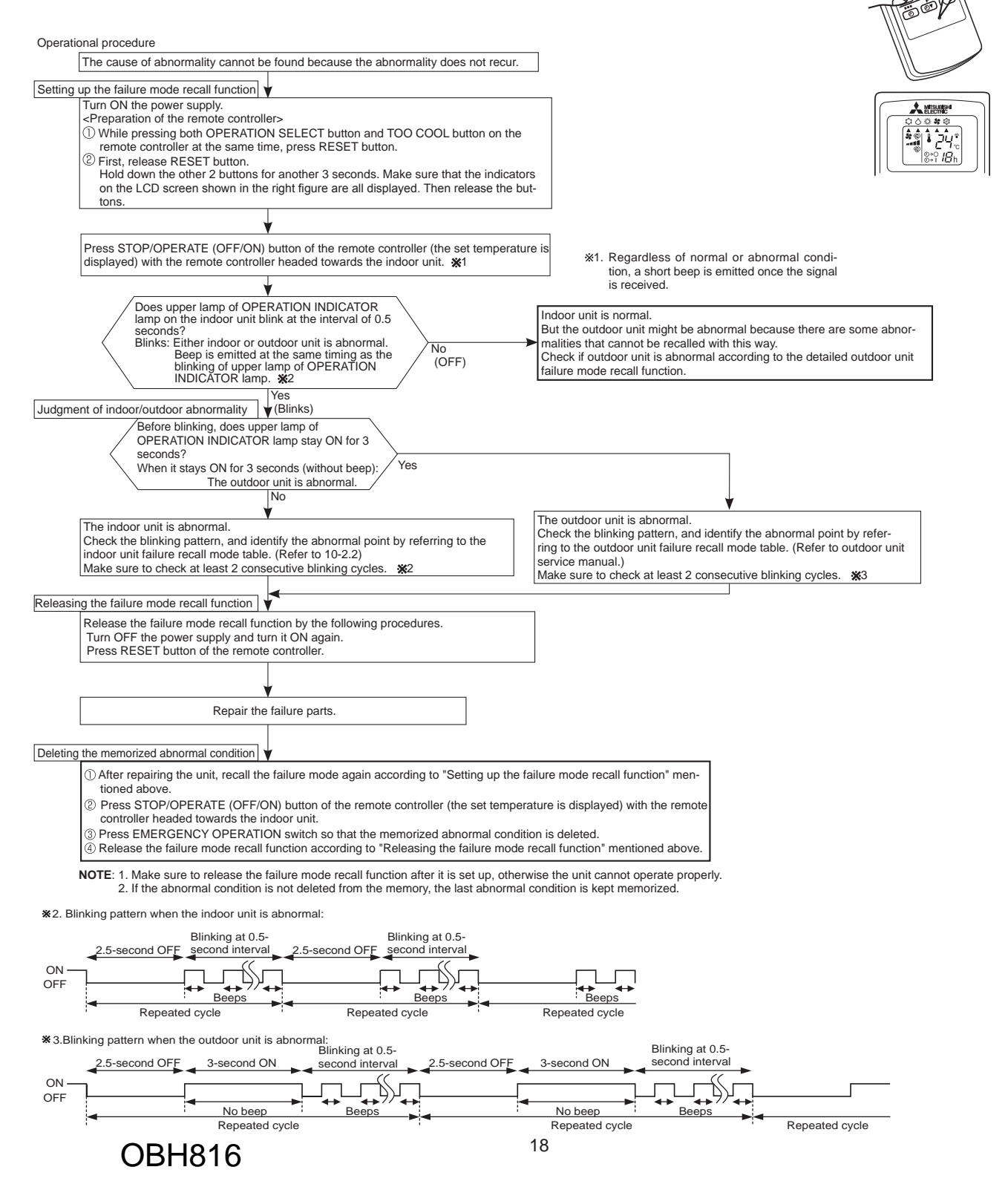

#### **10-3. INSTRUCTION OF TROUBLESHOOTING**

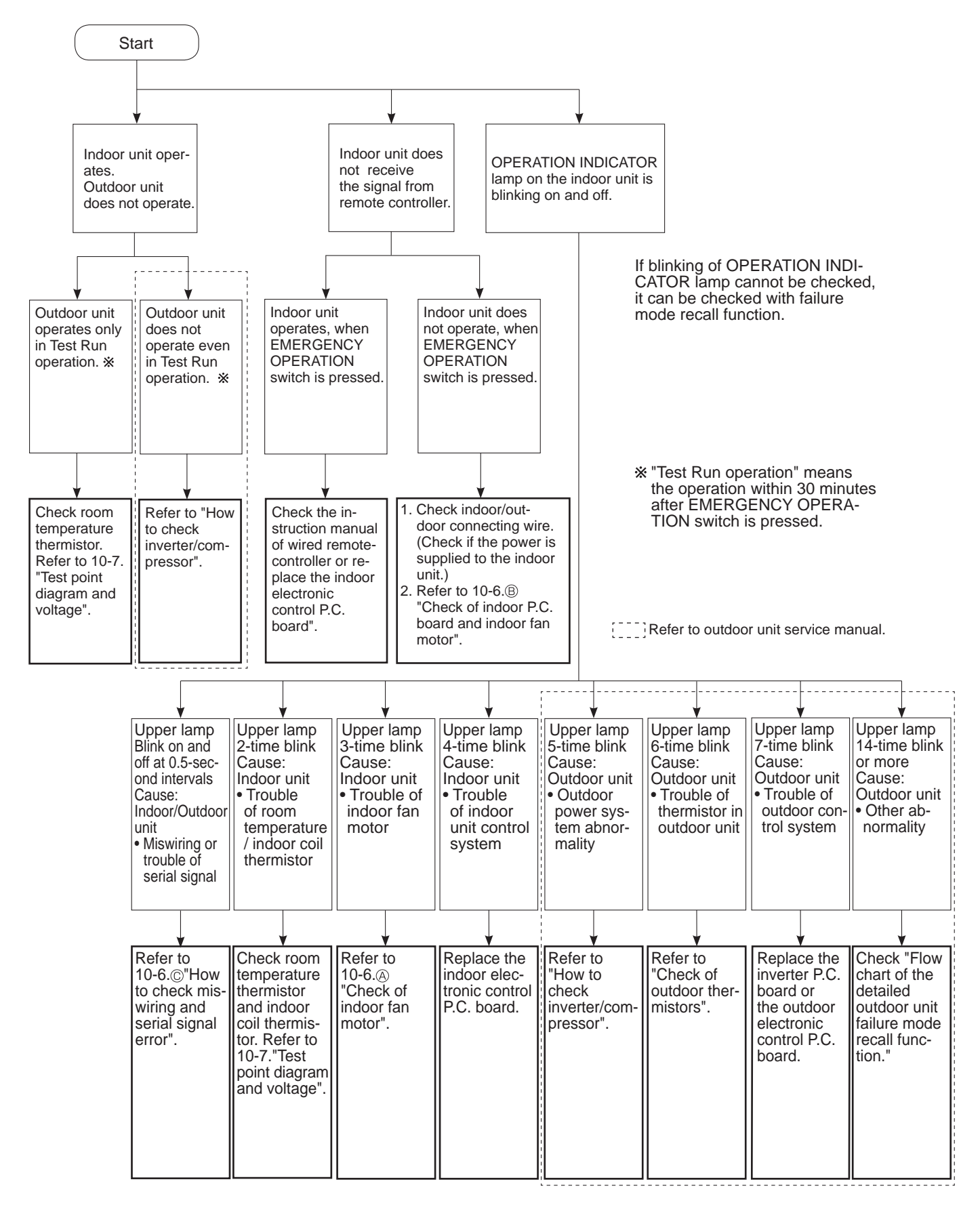

#### **10-4. TROUBLESHOOTING CHECK TABLE**

Before taking measures, make sure that the symptom reappears for accurate troubleshooting. When the indoor unit has started operation and detected an abnormality of the following condition (the first detection after the power ON), the indoor fan motor turns OFF and OPERATION INDICATOR lamp blinks.

#### **OPERATION INDICATOR**

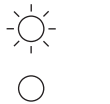

➡ Lit -↓ Blinking

O Not lit

| No. | Abnormal point                                                   | Operation indicator lamp                                                                        | Symptom                                            | Condition                                                                                                    | Remedy                                                                                                    |
|-----|------------------------------------------------------------------|-------------------------------------------------------------------------------------------------|----------------------------------------------------|----------------------------------------------------------------------------------------------------|----------------------------------------------------------------------------------------------------|
| 1   | Miswiring<br>or serial<br>signal                                 | Upper lamp blinks.<br>0.5-second ON<br>★ ○ ★ ○ ★ ○ ★ ○<br>0.5-second OFF                        |                                                    | The serial signal from the outdoor unit is not received for 6 minutes.                                                                                         | <ul> <li>Refer to 10-6. <sup>(C)</sup> "How to check<br/>miswiring and serial signal er-<br/>ror".</li> </ul>                                    |
| 2   | Indoor coil<br>thermistor<br>Room tem-<br>perature<br>thermistor | Upper lamp blinks.<br>2-time blink<br>♥ ○ ♥ ○ ○ ○ ○ ○ ♥ ○ ♥ ○ ○<br>2.5-second OFF               | Indoor unit and<br>outdoor unit do<br>not operate. | The indoor coil or the room temperature ther-<br>mistor is short or open circuit.                                                                              | • Refer to the characteristics of indoor coil thermistor, and the room temperature thermistor (10-7.).                                           |
| 3   | Indoor fan<br>motor                                              | Upper lamp blinks.<br>3-time blink<br>♥ ○ ♥ ○ ♥ ○ ○ ○ ○ ♥ ○ ♥ ○ ♥ ○ ♥ ○ ○ ○<br>2.5-second OFF   |                                                    | The rotational frequency feedback signal is not emitted during the indoor fan operation.                                                                       | Refer to 10-6.      "Check of indoor fan motor".                                                                                                 |
| 4   | Indoor con-<br>trol system                                       | Upper lamp blinks.<br>4-time blink<br>★ ○ ★ ○ ★ ○ ★ ○ ○ ○ ○ ○ ★ ○ ★ ○ ★ ○ ★ ○                   |                                                    | It cannot properly read data in the nonvolatile memory of the indoor electronic control P.C. board.                                                            | Replace the indoor electronic control P.C. board.                                                                                                |
| 5   | Outdoor<br>power sys-<br>tem                                     | Upper lamp blinks.<br>5-time blink<br>★ ○ ★ ○ ★ ○ ★ ○ ★ ○ ○ ○ ○ ★ ○ ★ ○<br>2.5-second OFF       |                                                    | It consecutively occurs 3 times that the com-<br>pressor stops for overcurrent protection or<br>start-up failure protection within 1 minute after<br>start-up. | <ul> <li>Refer to "How to check of inverter/compressor".</li> <li>Refer to outdoor unit service manual</li> <li>Check the stop valve.</li> </ul> |
| 6   | Outdoor<br>thermistors                                           | Upper lamp blinks.<br>6-time blink<br>★ ○ ★ ○ ★ ○ ★ ○ ★ ○ ★ ○ ○ ○ ○ ○ ★ ○<br>2.5-second OFF     | -                                                  | The outdoor thermistors short or open circuit during the compressor operation.                                                                                 | Refer to "Check of outdoor<br>thermistor".<br>Refer to outdoor unit service<br>manual.                                                           |
| 7   | Outdoor<br>control sys-<br>tem                                   | Upper lamp blinks.<br>7-time blink<br>★ ○ ★ ○ ★ ○ ★ ○ ★ ○ ★ ○ ★ ○ ● ○ ○ ○ ○ ★<br>2.5-second OFF |                                                    | It cannot properly read data in the nonvolatile memory of the inverter P.C. board or the out-<br>door electronic control P.C. board.                           | Replace the inverter P.C. board<br>or the outdoor electronic con-<br>trol P.C. board.<br>Refer to outdoor unit service<br>manual.                |
| 8   | Other ab-<br>normality                                           | Upper lamp blinks.<br>14-time blink or more                                                     |                                                    | An abnormality other than above mentioned is detected.                                                                                                    | <ul> <li>Check the stop valve.</li> <li>Confirm the abnormality in detail using the failure mode recall function for outdoor unit.</li> </ul>    |
| 9   | Outdoor<br>control sys-<br>tem                                   | Upper lamp lights up 🖌                                                                          | Outdoor unit<br>does not oper-<br>ate              | It cannot properly read data in the nonvolatile memory of the inverter P.C. board or the out-<br>door electronic control P.C. board.                           | Check the blinking pattern of<br>the LED on the inverter P.C.<br>board or the outdoor electronic<br>control P.C. board.                          |

# 10-5. TROUBLE CRITERION OF MAIN PARTS MSY-TP35VF MSY-TP50VF

| Part name                              | Check m                                                                                                    | Figure                       |         |  |  |  |
|----------------------------------------|----------------------------------------------------------------------------------------------------|------------------------------|---------|--|--|--|
| Room temperature<br>thermistor (RT11)  | Measure the resistance with a tester.                                                                                                    |                              |         |  |  |  |
| Indoor coil thermistor<br>(RT12, RT13) | ndoor coil thermistor<br>RT12, RT13) Refer to 10-7. "Test point diagram and voltage", "2. Indoor electronic control<br>P.C. board", for the chart of thermistor. |                              |         |  |  |  |
| Indoor fan motor (MF)                  | Check 10-6. <sup>(A)</sup> .                                                                                                    |                              |         |  |  |  |
| Vana matar (MV)                        | Measure the resistance between<br>(Part temperature 10 ~ 30°C)                                                                                                   | the terminals with a tester. | BLK     |  |  |  |
| vane motor (IVIV)                      | Color of the lead wire                                                                                                    | Normal                       | RED RED |  |  |  |
|                                        | RED - BLK                                                                                                    | 235 ~ 255 Ω                  | BLK BLK |  |  |  |
|                                        |                                                                                                    |                              |         |  |  |  |

#### **10-6. TROUBLESHOOTING FLOW**

#### A Check of indoor fan motor

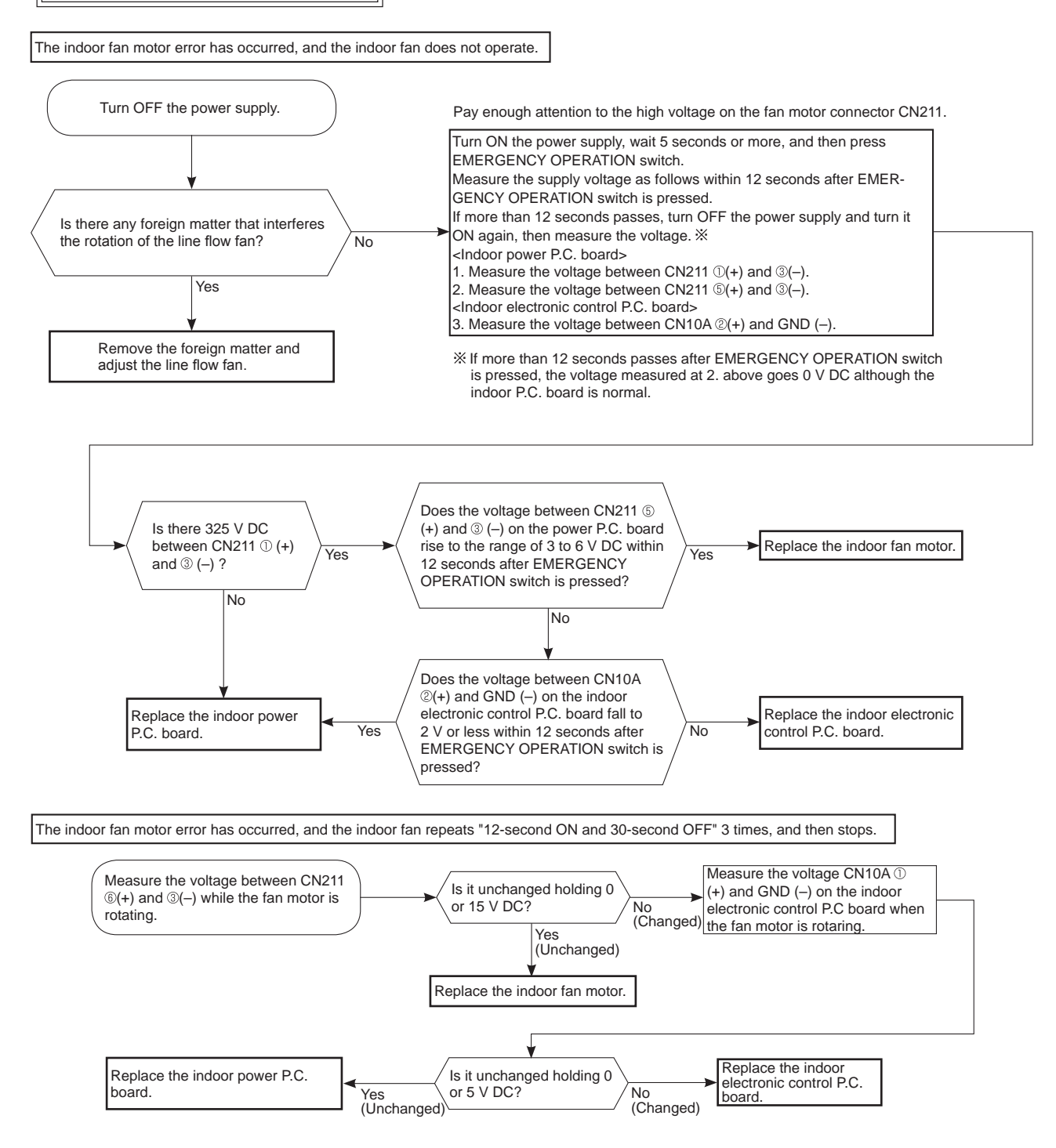

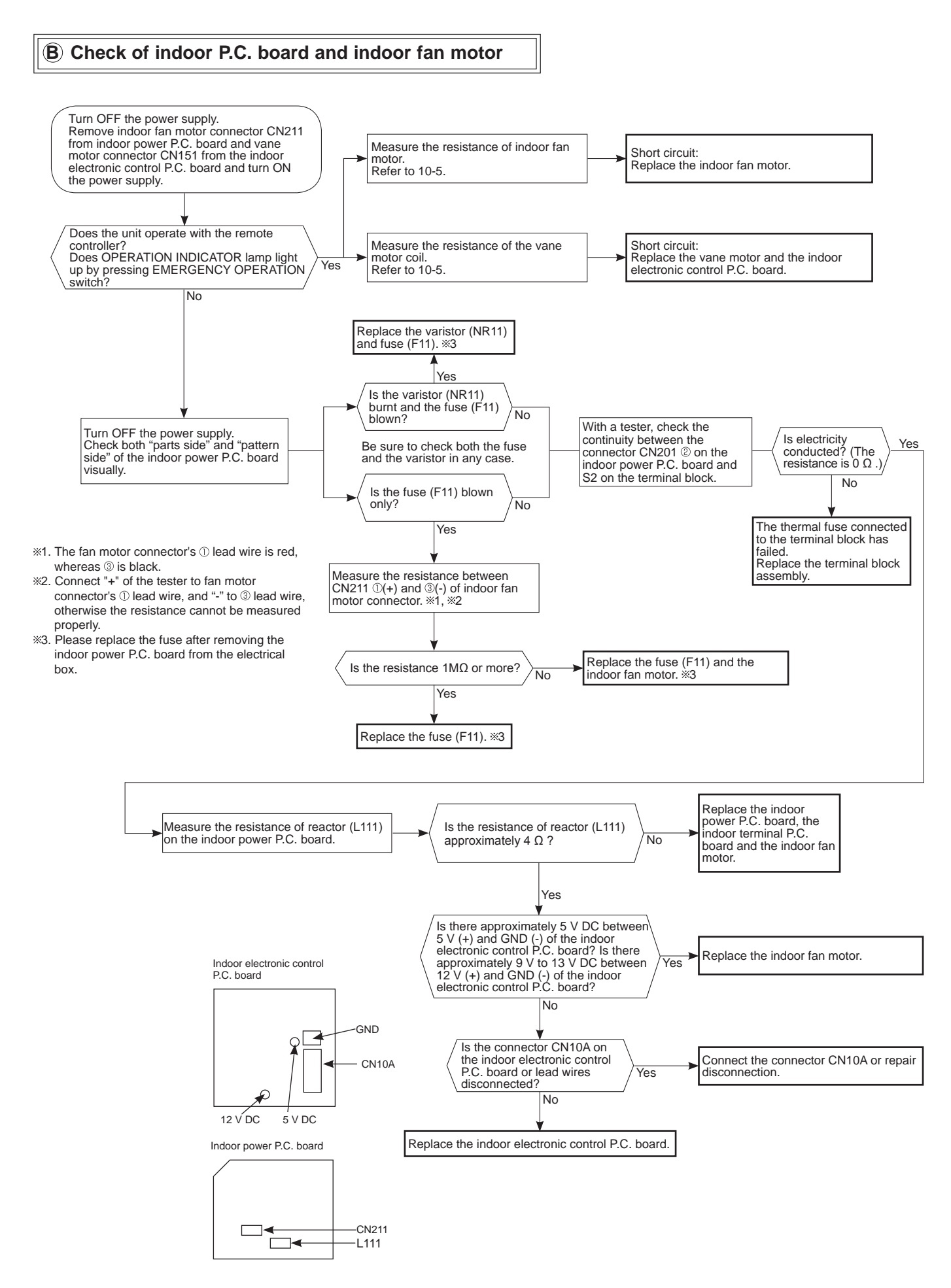

OBH816

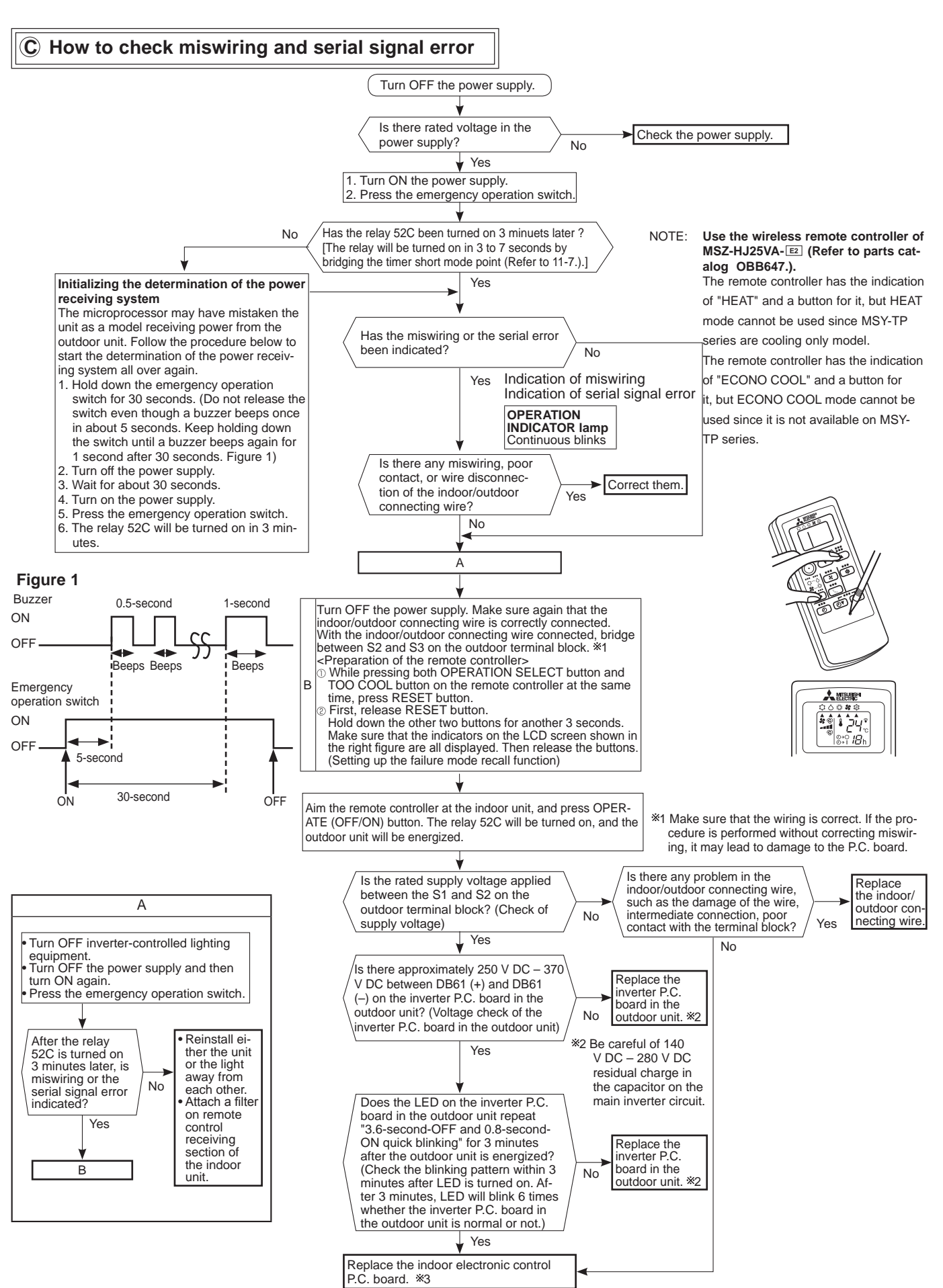

\*3 Be sure to release the failure-mode recall function after checking.

#### D Electromagnetic noise enters into TV sets or radios

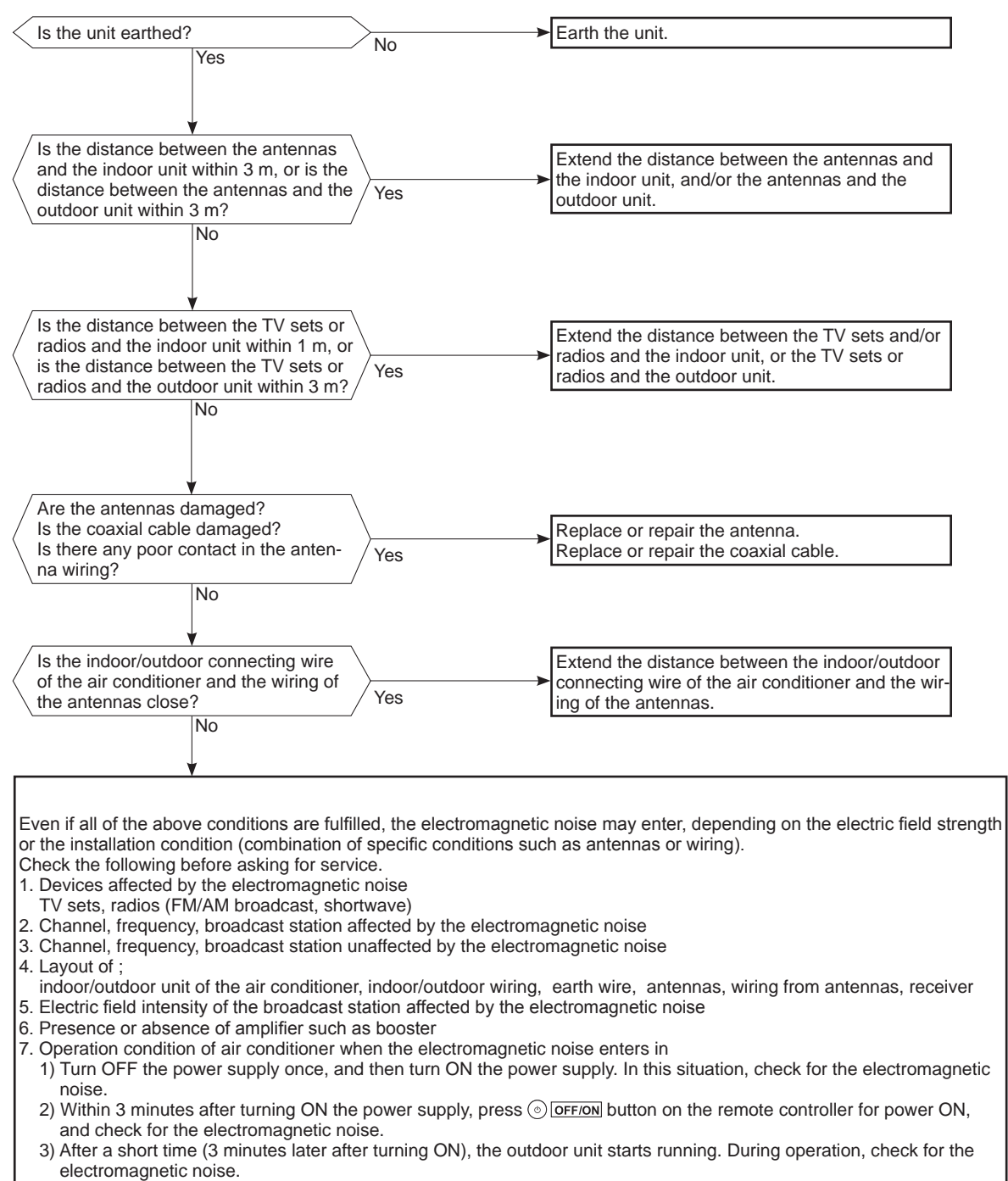

4) Press () OFF/ON button on the remote controller for power OFF, when the outdoor unit stops but the indoor/outdoor communication still runs on. In this situation, check for the electromagnetic noise.

# 10-7. TEST POINT DIAGRAM AND VOLTAGE MSY-TP35VF MSY-TP50VF

#### 1. Indoor power P.C. board

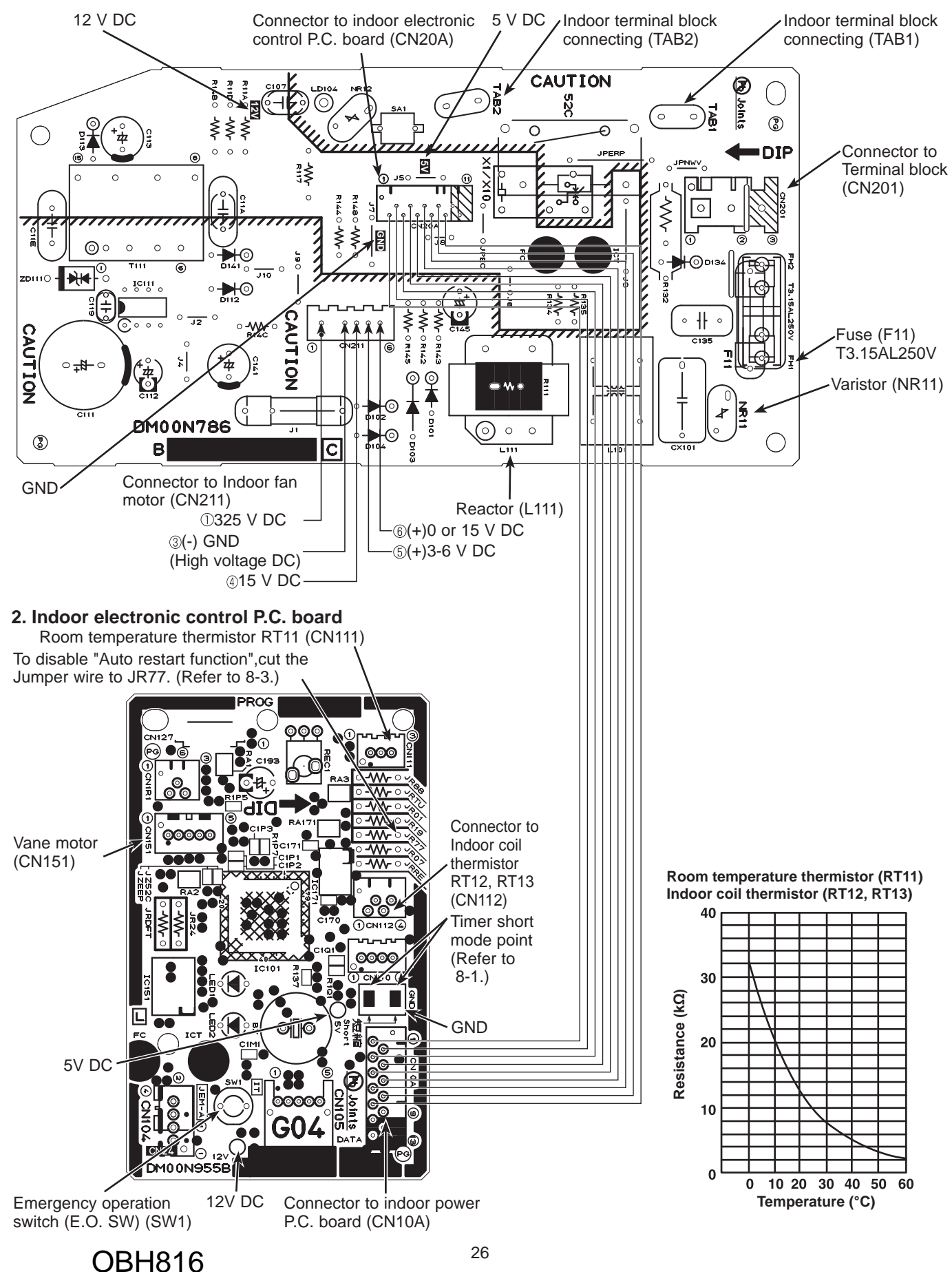

# **DISASSEMBLY INSTRUCTIONS**

#### <Detaching method of the terminal with locking mechanism>

The terminal which has the locking mechanism can be detached as shown below. There are following 2 types of the terminal with locking mechanism.

The terminal without locking mechanism can be detached by pulling it out.

Check the shape of the terminal before detaching.

11

(1) Slide the sleeve and check if there is a locking lever or not.

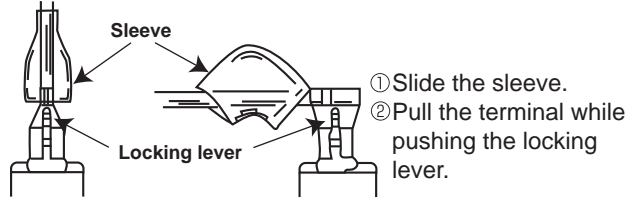

#### 11-1. MSY-TP35VF MSY-TP50VF

1. Removing the panel

screws of the panel.

NOTE: Turn OFF the power supply before disassembly.

(2) The terminal with this connector shown below has the locking mechanism.

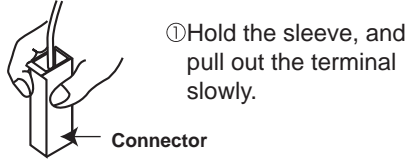

Indicates the visible parts in the photos/figures. --- > : Indicates the invisible parts in the photos/figures.

# **OPERATING PROCEDURE** PHOTOS/FIGURES Photo 1 (1) Remove the screw caps on the panel and remove the Front panel (2) Pull the panel slightly toward you, and then remove the panel by pushing it upward. Screws of the panel

**OBH816** 

#### **OPERATING PROCEDURE**

- 2. Removing the indoor power P.C. board and the electrical box
  - (1) Remove the panel. (Refer to section 1.) Remove the right corner box.
  - (2) Disconnect the following connectors:
     <Indoor electronic control P.C. board>
     CN151 (Vane motor)
     CN112 (Indoor coil thermistor)
     CN10A (To the indoor power P.C. board)
  - (3) Unhook the catch on the left side of the control P.C. board holder. Pull the control P.C. board holder as if opening the door at 90 degrees. Remove the control P.C. board holder from the axial rod on the electrical box.
  - (4) Remove the screw of the V.A. clamp.
  - (5) Remove the V.A. clamp and the indoor/outdoor connecting wire.
  - (6) Remove the screws of the earth plate. (Photo 2)
  - (7) Remove the indoor coil thermistor from the water cover.
  - (8) Disengage the hooks of the water cover and remove the water cover.
  - (9) Remove the screw of the electrical cover and remove the electrical cover.
  - (10) Disconnect the CN211 (Indoor fan motor) from the indoor power P.C. board.
  - (11) Remove the upper catch of the electrical box, and pull out the electrical box.
  - \* To attach the electrical box, pass the wires connecting the indoor power P.C. board and the indoor electronic control P.C. board through A. Pass the lead wires of the fan motor through B as shown in the Photo 3.

(12) Disconnect the following connectors and tabs.
 <Indoor power P.C. board>
 CN201, TAB1, TAB2 (Terminal block)
 CN20A (To the indoor electronic control P.C. board)

## **PHOTOS/FIGURES** Photo 2 Water cover Screws of the earth plate Screw of the electrical cover Screw of the V.A. clamp Indoor coil thermistor Indoor coil thermistor connector CN112 Connector CN10A (To indoor power P.C. board) Indoor electronic control P.C. board Control P.C. board holder Vane motor connector (CN151) Photo 3 TAB2 (Terminal block) TAB1 (Terminal block) Terminal block connector CN201 Connector CN20A (To indoor electronic P.C. board) Indoor fan motor connector CN211 Electrical box

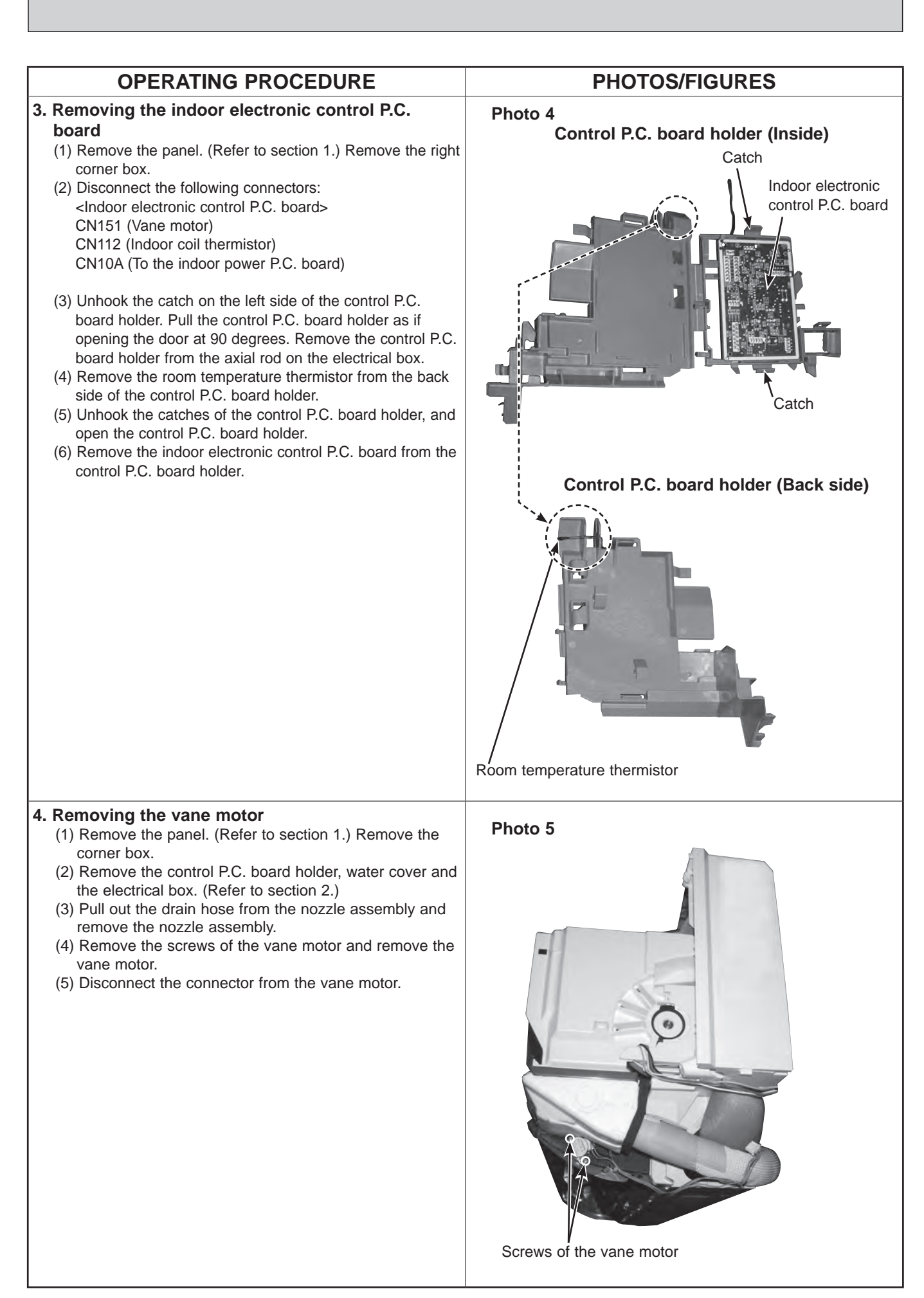

#### **OPERATING PROCEDURE**

# 5. Removing the indoor fan motor, the indoor coil thermistor and the line flow fan

- (1) Remove the panel. (Refer to section 1.) Remove the corner box.
- (2) Remove the control P.C. board holder, the water cover, the electrical box and the nozzle assembly. (Refer to section 2.)
- (3) Remove the screws fixing the motor bed.
- (4) Loosen the screw fixing the line flow fan.
- (5) Remove the motor bed together with the indoor fan motor and the motor band.
- (6) Disconnect the lead wire of the fan motor from the motor band.
- (7) Disengage the hooks of the motor band and remove the motor band. Pull out the indoor fan motor.
- (8) Remove the indoor coil thermistor from the heat exchanger.
- \* Install the indoor coil thermistor in its former position when assembling it.
- (9) Remove the screws fixing the left side and upper right side of the heat exchanger.
- (10) Lift the heat exchanger, and pull out the line flow fan to the lower-left.
- \* When attaching the line flow fan, screw the line flow fan so 4 mm gap is provided between the right end of the line flow fan and the right wall of the air passage of the box (Figure 1).

#### Figure 1

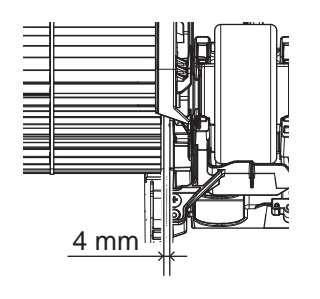

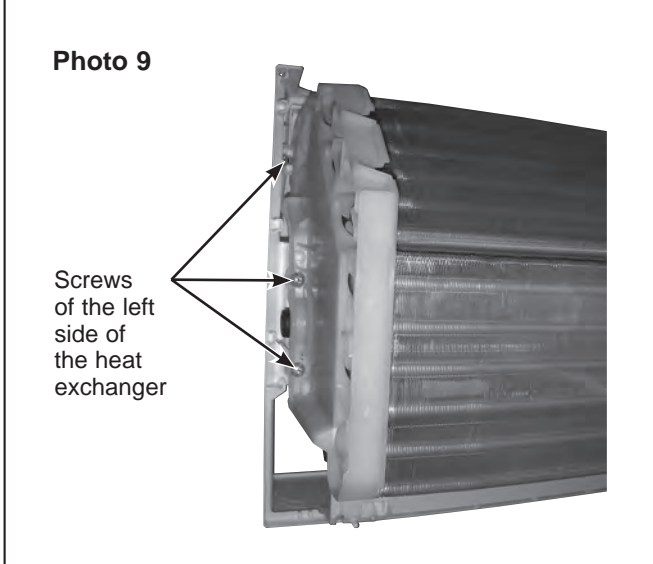

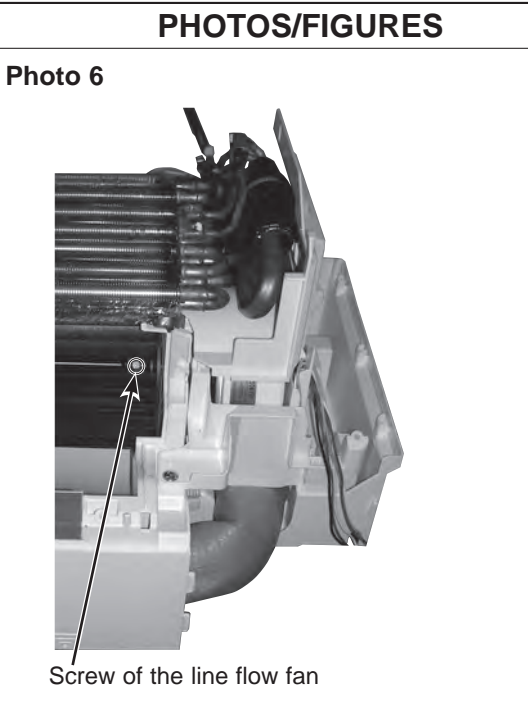

Photo 7

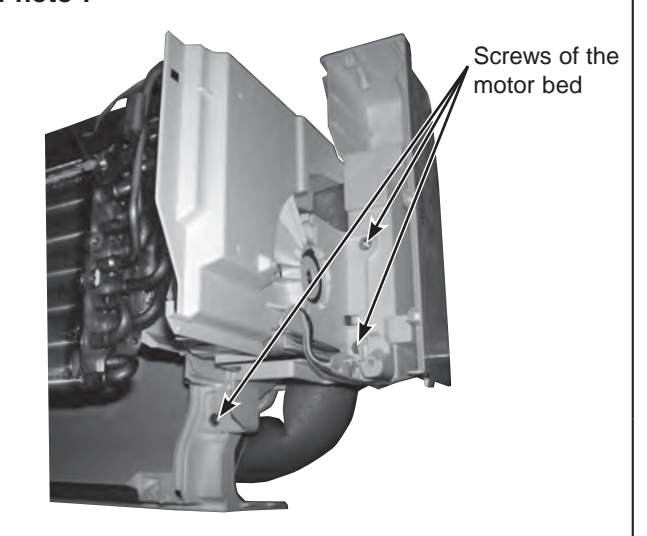

#### Photo 8

Screw of the upper right side of the heat exchanger

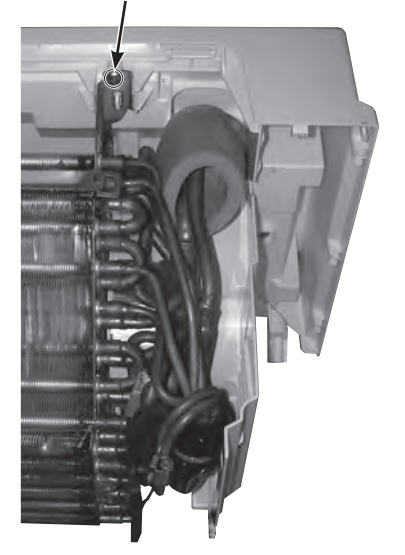

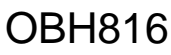

#### Fixing the indoor coil thermistor

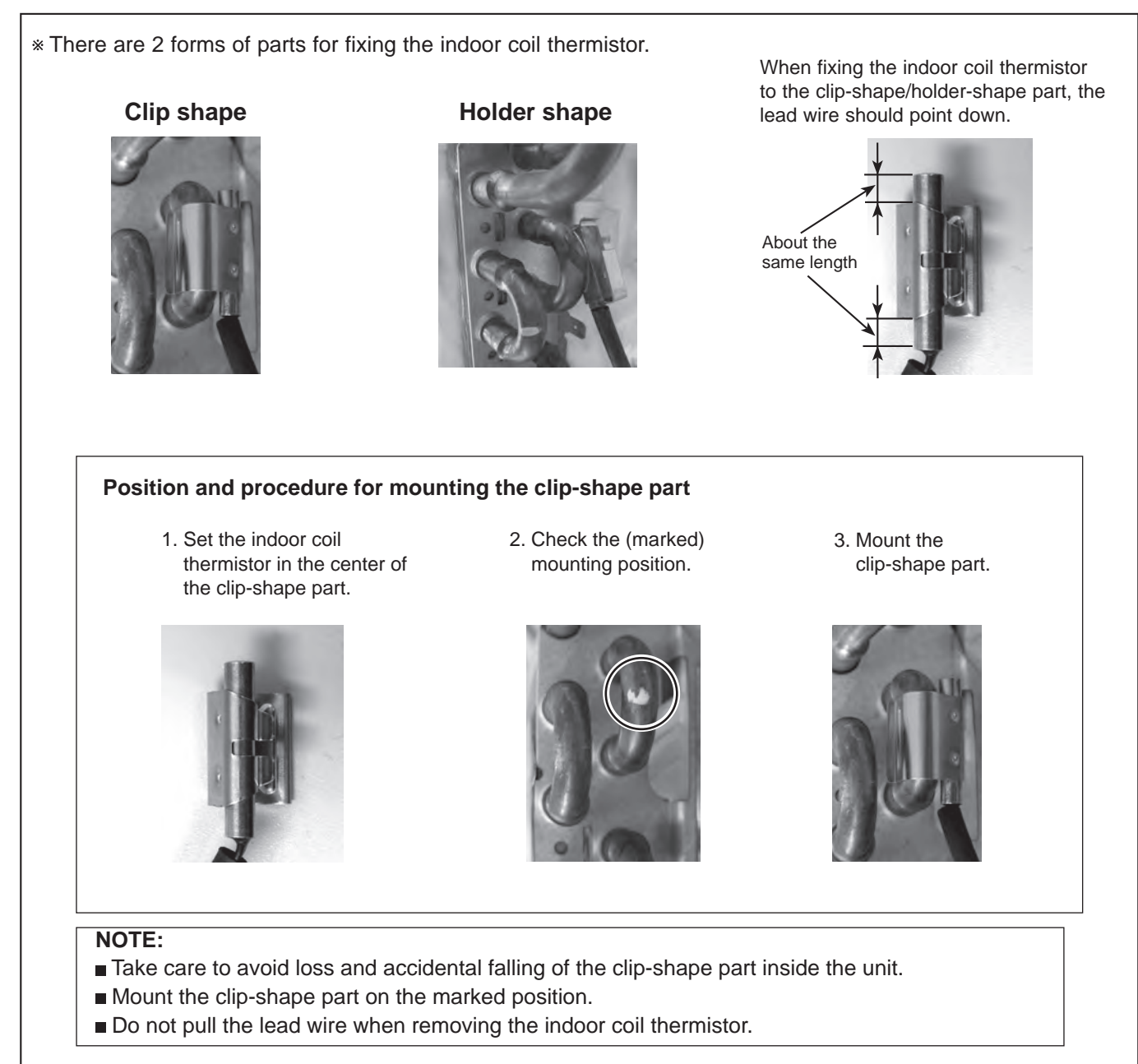

## MITSUBISHI ELECTRIC CORPORATION

HEAD OFFICE: TOKYO BUILDING, 2-7-3, MARUNOUCHI, CHIYODA-KU, TOKYO 100-8310, JAPAN